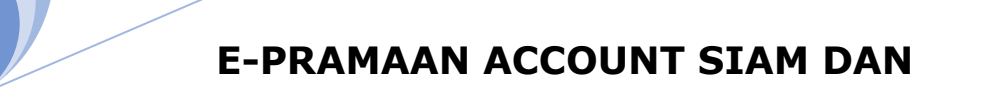

1. Government of Mizoram CMS Version 2-ah hi chuan Admin panel lut turin epramaan account neih a ngai a. <u>https://epramaan.gov.in</u> -ah lutin *Services - User Registration* tih tur a ni. *(as shown in picture)* 

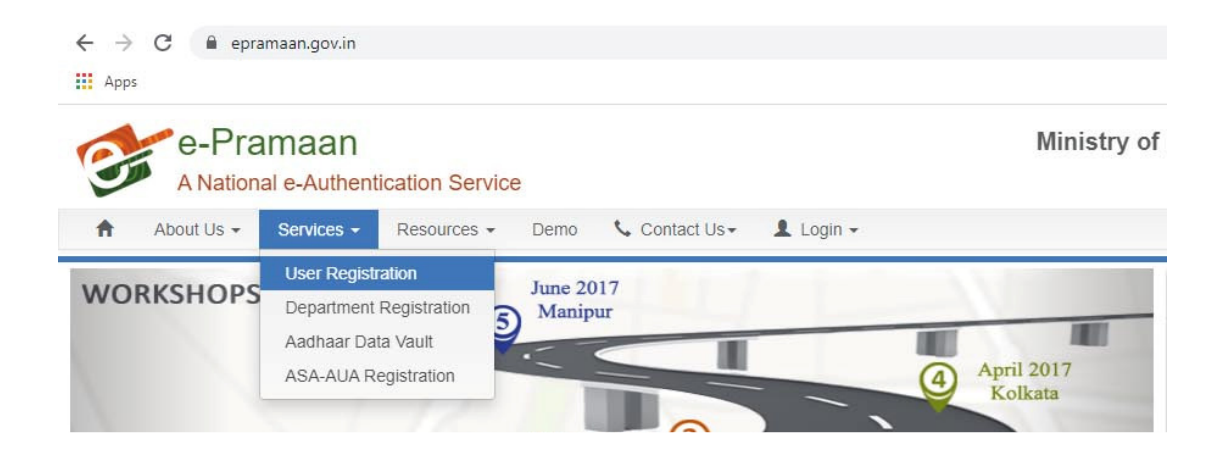

2. User Registration-ah hian Option No. 3 - **Registration without** *identity verification (not recommended)* hi hman tur a ni. *(As shown in picture)* 

| 3 | e-Pra  | maan<br>e-Authentication | Service                                                            |                     |                  |          | Ministry of Electronics |
|---|--------|--------------------------|--------------------------------------------------------------------|---------------------|------------------|----------|-------------------------|
|   | 🔏 Home | 🛓 Downloads              | Gunlock Your Account 👻                                             | B Register          | 🔹 Sign In        | Ø Help∓  |                         |
|   |        | Citizen                  | Registration                                                       |                     |                  |          |                         |
|   |        |                          | O Registration using                                               | Aadhaar Numb        | er / VID         |          |                         |
|   |        |                          | Registration using                                                 | Driving Licence     | 9                |          |                         |
|   |        |                          | <ul> <li>Registration using</li> <li>Registration witho</li> </ul> | ut Identity verific | cation (not reco | mmended) |                         |

3. User Registration Form fillup turah hian Mandatory (Star \* mark) ho hi fill up kim thlap tur a ni a. A bik takin valid Email id leh valid Phone no enter ngei tur a ni.

**Given Name**-ah hian hming pum dah tur a ni a.

**Username**-ah hian a tawi thei turin *nickname* emaw hman tur a ni a, small letter vek hman tur a ni.

**Date of Birth** hi enter ngei ngei tur a ni a. DoB enter loh chuan next step a kal theih loh a ni.

**Password** hi *Capital letter* leh *Small letter* inkawp bakah *special character* leh *number* inkawp a ngai a. *Character* 8 tal a tling tur a ni bawk. (*Password hi chhinchhiah that hle tur a ni*)

| -Pramaa                                            | 1<br>ication Ser                 | vice                                             |                       |                  |             |              | Min                | istry of Electronics & Information<br>Gove                    |
|----------------------------------------------------|----------------------------------|--------------------------------------------------|-----------------------|------------------|-------------|--------------|--------------------|---------------------------------------------------------------|
| 希 Home 🕹 Dowr                                      | loads 🔒                          | Unlock Your Accou                                | int <del>-</del>      | Register         | 🜒 Sign In   | O Help       | •                  |                                                               |
| Citizen Regis                                      | tration                          |                                                  |                       |                  |             |              |                    | ¢ In                                                          |
| Personal Details                                   |                                  |                                                  |                       |                  |             | Contact      | Address            |                                                               |
| GivenName                                          |                                  |                                                  |                       |                  | *           | House        | / Flat / Buildin   | g                                                             |
| UserName                                           |                                  |                                                  |                       |                  | *           | Landma       | ark                |                                                               |
| Password                                           |                                  |                                                  |                       |                  | *           | Street       |                    |                                                               |
| Password must be at lear<br>numbers and non-alphan | t 8 characters<br>umeric charact | long and must be a cor<br>ers excluding space ch | mbination<br>aracter. | n of upper case, | lower case, | Locality     |                    |                                                               |
| Confirm Password                                   |                                  |                                                  |                       |                  | *           | City / D     | istrict            |                                                               |
| Date of Birth DI                                   |                                  | - Month -                                        | *                     | / YYYY           |             | State        | Select             |                                                               |
| Mobile Number                                      |                                  |                                                  |                       |                  |             | Pin Co       | de                 |                                                               |
| Email                                              |                                  |                                                  |                       |                  |             |              |                    |                                                               |
| Kindly enter valid E-mail                          | d (i.e xxx@yyy                   | .22Z)                                            |                       |                  |             |              |                    |                                                               |
| Identity Information                               | n                                |                                                  |                       |                  |             | Addition     | nal Informati      | on                                                            |
| PAN                                                |                                  |                                                  |                       |                  |             | Security     | y Question         | Select                                                        |
| Given date of birth and P                          | N date of birth                  | n must match for succe                           | ssful PA              | V verification.  |             | Securit      |                    |                                                               |
| Aadhaar<br>Kindix enter valid Aadhaa               | Number / ME                      | 0.0 100410041004/10                              | 241224                | 12241224\        |             |              |                    |                                                               |
|                                                    | Junioer / VIL                    | 1.0 12041204120412                               | 541234                |                  |             | Person       | al Message         | he displayed every time you login to e.Promose site. The site |
| DrivingLicence<br>Kindly enter valid Driving       | Licence Numb                     | er.                                              |                       |                  |             | authentic si | te only if the sar | ne personal message given during registration is displayed.   |
| Captcha                                            |                                  |                                                  |                       |                  |             |              |                    |                                                               |
|                                                    |                                  |                                                  |                       |                  | 44          |              |                    |                                                               |
| Captcha                                            |                                  |                                                  |                       |                  | ~           |              |                    |                                                               |
| 7 1 e oc                                           | sensitive                        | 0                                                |                       |                  |             |              |                    |                                                               |
|                                                    |                                  | 1000                                             |                       |                  |             |              |                    |                                                               |

*Issued by Website Management Team, Department of ICT, Government of Mizoram.*  4. Mobile No. leh email te hi verify ngei ngei ngai a nih avangin *verify* leh *Send verification* link hi click tur a ni.

| egistration Veri     | fication Process                         |                                                         |
|----------------------|------------------------------------------|---------------------------------------------------------|
|                      | To complete registration process, kindly | r verify by Email / Mobile 01 Sep 2021 12:00:00 AM IST. |
| Personal Information |                                          |                                                         |
| Date of Birth        | 08 Nov 1979                              |                                                         |
| Mobile Number        | Verify                                   |                                                         |
| Email Id             | Send verification link                   |                                                         |
| Identity Information |                                          |                                                         |
| PAN                  | No PAN provided.                         |                                                         |
| Aadhaar              | No Aadhaar provided.                     |                                                         |
| DrivingLicence       | No DrivingLicence provided.              |                                                         |

5. Phone No. verification code chu SMS-in a lo thleng ang a. Email verification link chu email id i dah luhah khan a lo thleng ang. Chumi link chu va click tur a ni a. Email hi verify thlap loh chuan CMS Admin Panelah a luh theih loh a ni.

*Email hi pahnih/pathum te a thleng thuah ve thin a. A lema entir ang hian fei (Arrow)-a kawhtir dot pathum khu click a, dinglam sir a, email dawn hun (time) hi en a, a thar ber (latest) a Click here link hi click tur a ni.* 

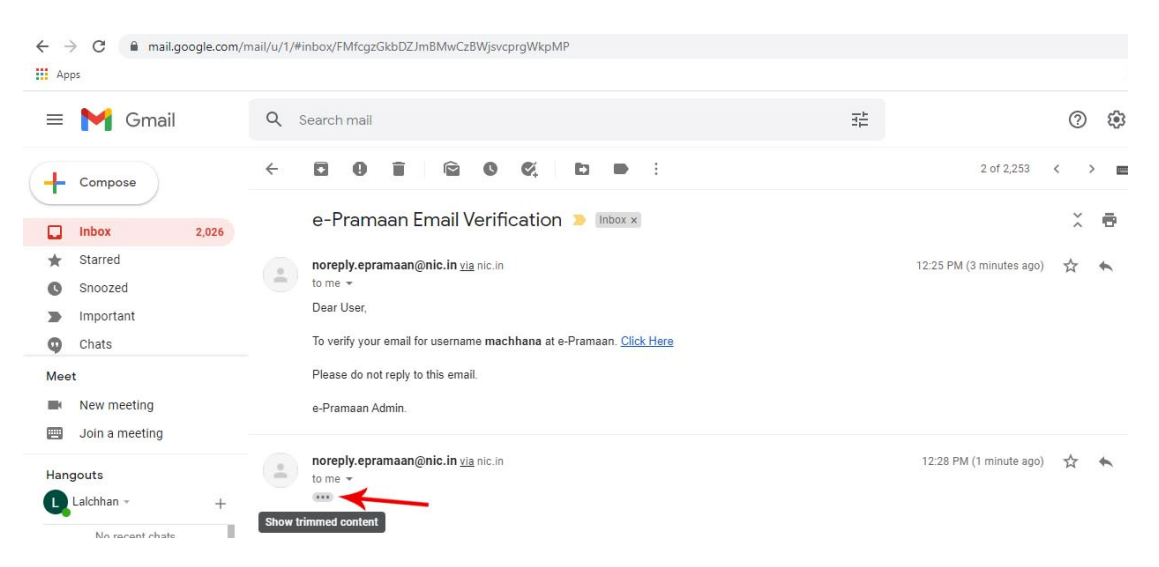

## [Epramaan Account siam dan]

|   | e-Pramaan Email Verification 😕 🔤 🕬                                  |                          | *        | ę  |
|---|---------------------------------------------------------------------|--------------------------|----------|----|
| - | noreply.epramaan@nic.in <u>via</u> nic.in<br>to me <del>▼</del>     | 12:25 PM (5 minutes ago) | ☆        | +  |
|   | Dear User,                                                          |                          |          |    |
|   | To verify your email for username machhana at e-Pramaan. Click Here |                          |          |    |
|   | Please do not reply to this email.                                  |                          |          |    |
|   | e-Pramaan Admin.                                                    |                          |          |    |
|   | noreply.epramaan@nic.in <u>via</u> nic.in                           | 12:28 PM (3 minutes ago) | ☆        | +  |
| - | to me 👻                                                             | Aug 30, 202              | 1, 12:28 | PM |
|   | Dear User,                                                          |                          |          |    |
|   | To verify your email for username machhana at e-Pramaan. Click Here |                          |          |    |
|   | Please do not reply to this email.                                  |                          |          |    |
|   | e-Pramaan Admin.                                                    |                          |          |    |
|   |                                                                     |                          |          |    |

6. Email verification hi a dik a nih chuan, hemi message hi i dawng ang.

| 는 → C<br>Apps | authenticate. | epramaan.gov.in        | /verify/email/confirm.do | est=DAO7+hNVFl | wi6gqel7m8YUBVqk0+RGrf712W22CkxAGdUn1dPfoijAaFsfP+Po/+IM5IPVsel1XnhQh4Vi/kbXnb0SinATI5 |
|---------------|---------------|------------------------|--------------------------|----------------|----------------------------------------------------------------------------------------|
| 3             | e-Pram        | aan<br>athentication S | ervice                   |                | Ministry of Electronics & Information Technology<br>Government of India                |
|               | 🛓 Downloads   | Services               | 🌣 Manage Profile 🕶       | Ø Help∙        |                                                                                        |
|               |               |                        |                          | Your er        | hail has been verified successfully.                                                   |

7. Email verification message i dawn bakah hian *Manage Profile – View Profile-*ah lutin i phone no leh email hi verify a ni ngei em tih i check thei bawk ang a. Verify thlap a nih chuan *Green tick mark* a lo awm ang.

| e-Pramaan                                                                                                    |                                                        | Ministry of Electro                                                                                                    |
|----------------------------------------------------------------------------------------------------|--------------------------------------------------------|----------------------------------------------------------------------------------------------------|
| A National e-Authentication S                                                                                                    | Service                                                |                                                                                                    |
| 🛓 Downloads 🛛 🖺 Services                                                                                                    | 🌣 Manage Profile 🗸                                     | Ø Help▼                                                                                                    |
|                                                                                                    | View Profile                                           |                                                                                                    |
|                                                                                                    | Edit Profile                                           | Your email has been verified successfully.                                                                                                   |
|                                                                                                    | Image Password +                                       |                                                                                                    |
|                                                                                                    | Reset Password                                         |                                                                                                    |
|                                                                                                    | Deregister MOTP                                        |                                                                                                    |
|                                                                                                    | Delete Account                                         |                                                                                                    |
| e-Pramaan                                                                                                    |                                                        | Ministry of Electronics & Information Techno                                                                                                 |
| e-Pramaan<br>A National e-Authentication Service                                                                                                    |                                                        | Ministry of Electronics & Information Techno<br>Government of                                                                                |
| e-Pramaan<br>A National e-Authentication Service                                                                                                    | ge Profile • 🔞 Help •                                  | Ministry of Electronics & Information Techn<br>Government of                                                                                 |
| e-Pramaan<br>A National e-Authentication Service<br>▲ Downloads                                                                                                    | ge Profile <b>+                                   </b> | Ministry of Electronics & Information Techno<br>Government o                                                                                 |
| e-Pramaan<br>A National e-Authentication Service                                                                                                    | ge Profile • 🕢 Help •                                  | Ministry of Electronics & Information Techno<br>Government o                                                                                 |
| e-Pramaan<br>A National e-Authentication Service<br>▲ Downloads Services ♦ Mana<br>User Profile<br>Personal Information<br>Given Name<br>Date of Birth                                                | ge Profile +                                           | Ministry of Electronics & Information Techno<br>Government o<br>Contact Address<br>House / Flat / Building<br>Landmark                       |
| e-Pramaan<br>A National e-Authentication Service<br>▲ Downloads Services ♦ Mana<br>User Profile<br>Personal Information<br>Given Name<br>Date of Birth<br>Verified Mobile Number                      | ige Profile -                                          | Ministry of Electronics & Information Techno<br>Government of<br>Contact Address<br>House / Flat / Building<br>Landmark<br>Street            |
| e-Pramaan<br>A National e-Authentication Service<br>★ Downloads Services ♦ Mana<br>User Profile<br>Personal Information<br>Given Name<br>Date of Birth<br>Verified Mobile Number<br>Verified Email Id | ige Profile • • Help •                                 | Ministry of Electronics & Information Techn<br>Government of<br>Contact Address<br>House / Flat / Building<br>Landmark<br>Street<br>Locality |

*Issued by Website Management Team, Department of ICT, Government of Mizoram.* 

- 8. Epramaan user registration tihfel vek hnuah hian **USERNAME** hi ICT lamah min rawn hrilh ang a. Administrator turin mapping kan lo ti ve thung ang. (*Hetah hian password min hrilh tel a ngai lo a, username min hrilh kha a tawk a ni.*)
- Tih tur tul hrang hrangte tihfel hnuah hian Internet Browser Address barah <u>https://nangmadomainhming.mizoram.gov.in/login</u> type-in *Login with e-Pramaan* hmang hian Department/Office website management khawih thei turin Admin Panel (backend) i lut thei ta tihna a ni.

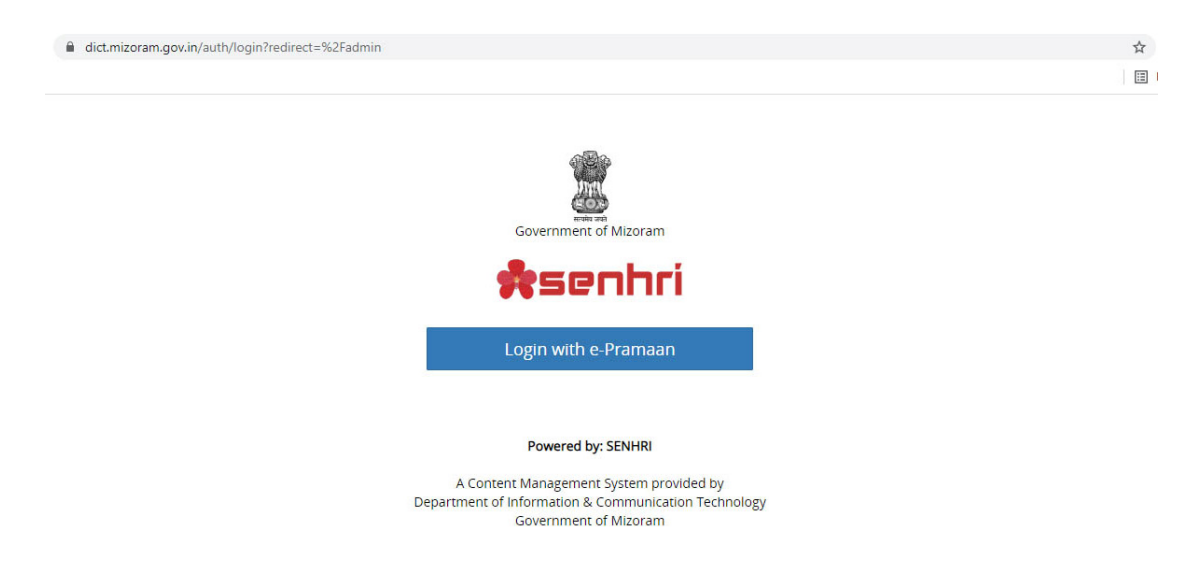

10. Administrator panel (backend) lama luha kan tih tur kan tih zawhin Browser close mai lovin logout thlap thin tur a ni.

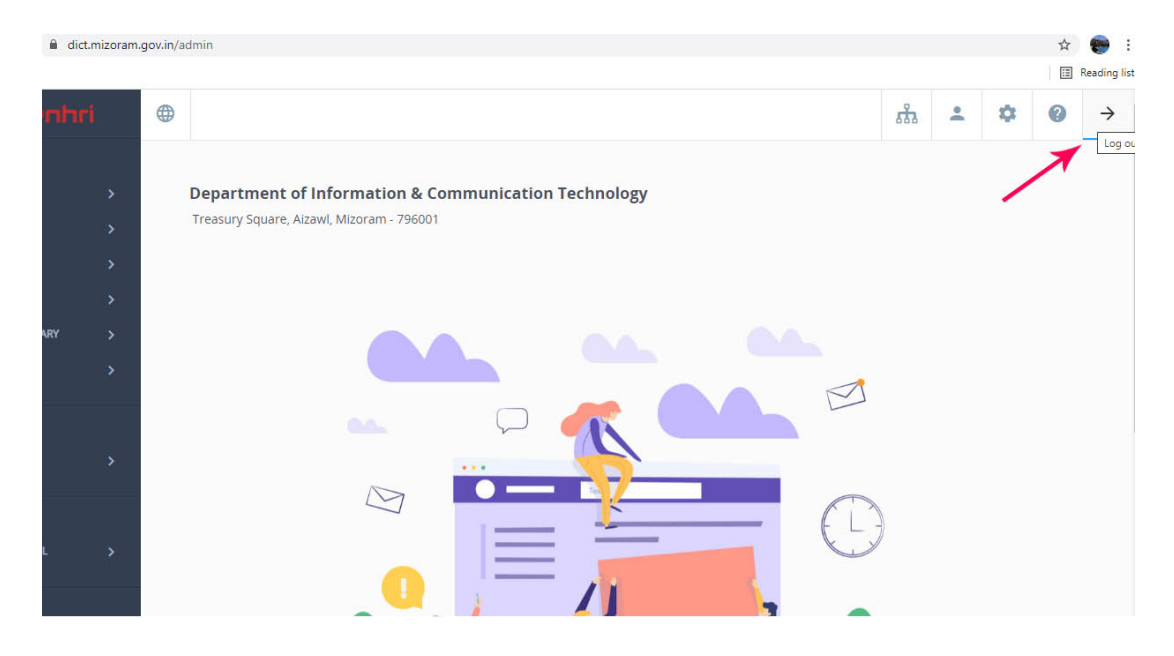